# FreeSpeak Edge<sup>™</sup> wireless beltpack

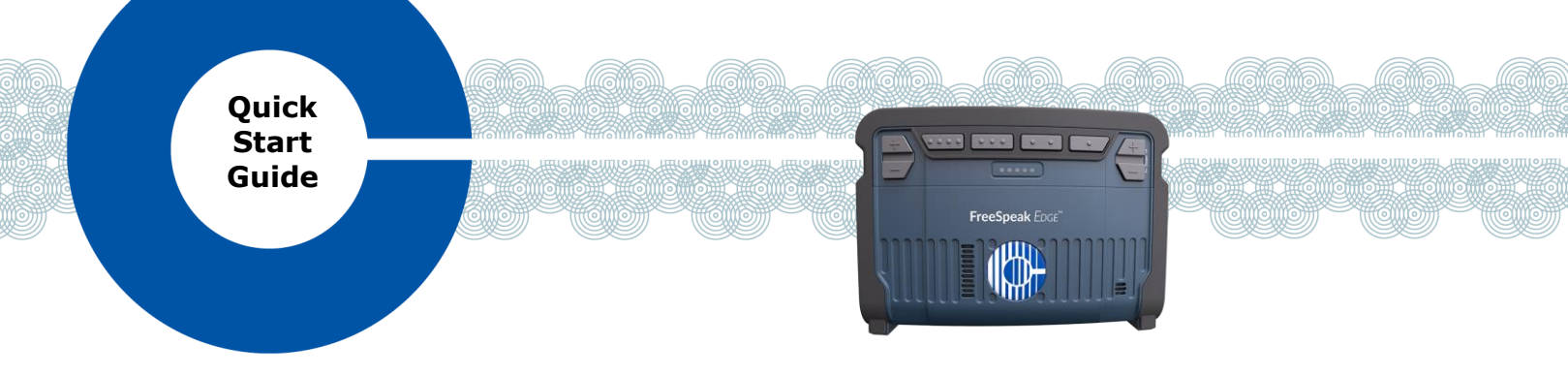

FreeSpeak Edge<sup>™</sup> is a member of Clear-Com's FreeSpeak<sup>™</sup> family of digital wireless intercom solutions. A FreeSpeak Edge wireless beltpack gives you simultaneous access to up to 8 channels of talk/listen communication, with the ability to switch among them as desired. It communicates with the following components:

- An Eclipse-HX matrix with one or more E-IPA-HX interface cards.
- FS Edge 5 GHz transceiver/antennas (FSE-TCVR-50-IP-US, FSE-TCVR-50-IP-EU). These provide custom coverage zones in which the beltpacks operate.

## **Charging the beltpack**

To remove the battery, open the battery release latch and push in the direction indicated on the device.

The beltpack uses a rechargeable Li-Ion battery.

A dedicated drop-in battery charger can charge up to four Li-Ion batteries simultaneously.

You can also charge the batteries using a USB C cable to any USB charger.

Ensure the beltpack has a charged battery and press the power button (quick tap).

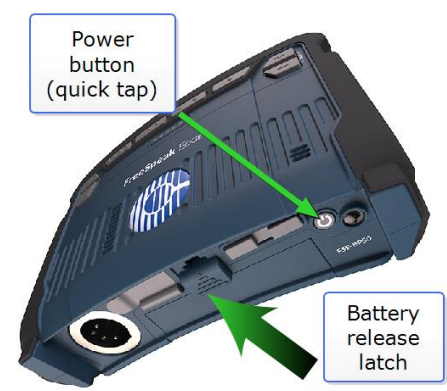

# The beltpack menu

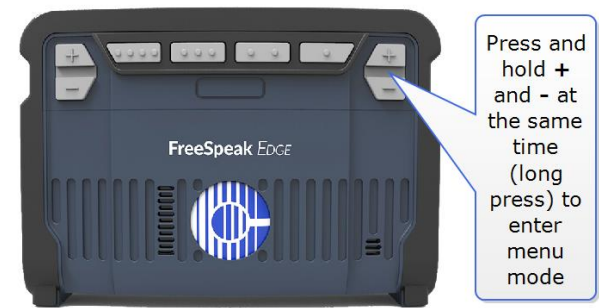

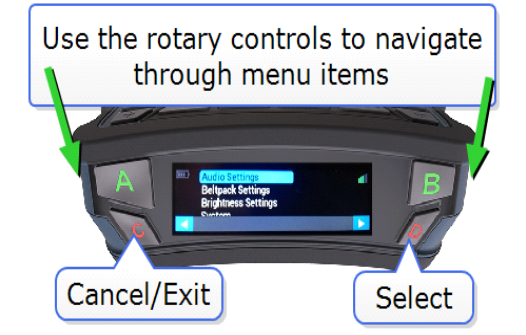

## Using the menu system

- Configure volume and display settings for the beltpack
- Read information, such as software version
- Connect to the system
- Perform a site survey and a local RF channel scan
- Switch to speaker mode (no headset)

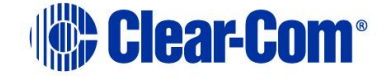

# **Configure EHX**

Assuming a matrix with at least 1 E-IPA-HX card:

- EHX: Cards and Ports > IPA > Add Ports > wireless beltpacks (for each physical beltpack as required)
- 2. EHX: Hardware > transceivers > add Edge tcvrs
- EHX: Configuration > Beltpack roles > add Edge roles and Panels > role(s) configure keys

## Beltpack roles

Audio configuration on your beltpack is controlled by a role.

Before connecting the beltpack to a transceiver, a role for it must be created in the EHX software.

In the EHX software navigate to:

## Matrix>Configuration>Beltpack Roles

| Port   | Label               | Beltpack Type         | Description          |  |
|--------|---------------------|-----------------------|----------------------|--|
| 601    | Tech Pubs           | FreeSpeak Edge Role ~ | New BeltpackRole 601 |  |
| New FS | II Role New FS Edge | e Role Delete         |                      |  |
|        |                     |                       |                      |  |

For more information please refer to the *EHX Software Configuration Guide.* 

# **Register beltpacks**

Beltpacks must be registered before use. At least one transceiver must be connected to the system before registration is possible.

Register beltpack(s) Over the Air:

- a. EHX: Hardware > Beltpacks > Start OTA registration
- b. Beltpack: Menu > System > System Connect > Select matrix (press D)
- c. Beltpack: Select role (press **D**)
- d. EHX: Hardware > Beltpacks > Fetch registered beltpacks from Matrix
- e. Apply Map to Matrix.

On connection you will select a role for your beltpack. Once the beltpack is registered and connected it is ready for use.

- Note: The beltpacks can also be registered to the system using a USB C cable directly to the PC hosting the EHX software. EHX: Hardware>Beltpacks>Register via USB.
- Note: The role can be fixed to the beltpack in the EHX software. In this case, the beltpack will automatically take the fixed role.

#### **Base connectors**

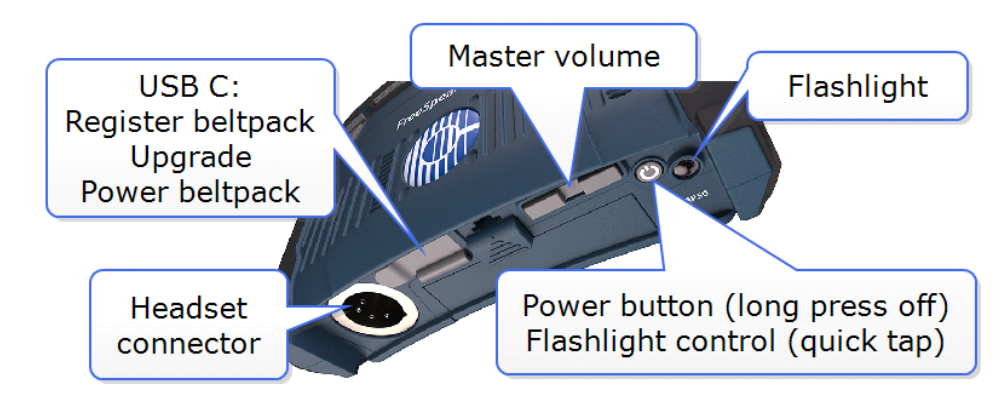

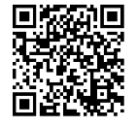

For additional information on system and set up scan QR code. <u>www.clearcom.com/freespeak-edge-knowledge-center</u>

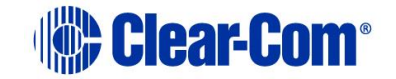